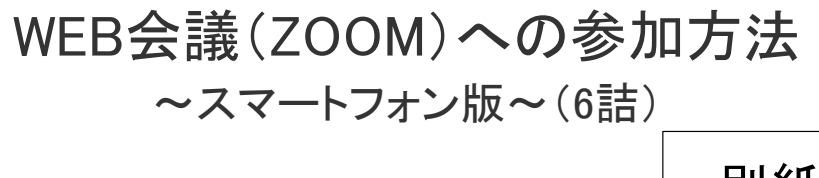

## 別紙

1 まずは、「ZOOM Clout Meetings」アプリをダウンロードします。

※Apple StoreもしくはGoogle Playにて、「ZOOM」もしくは「ズーム」と検索頂ければ出てきます。

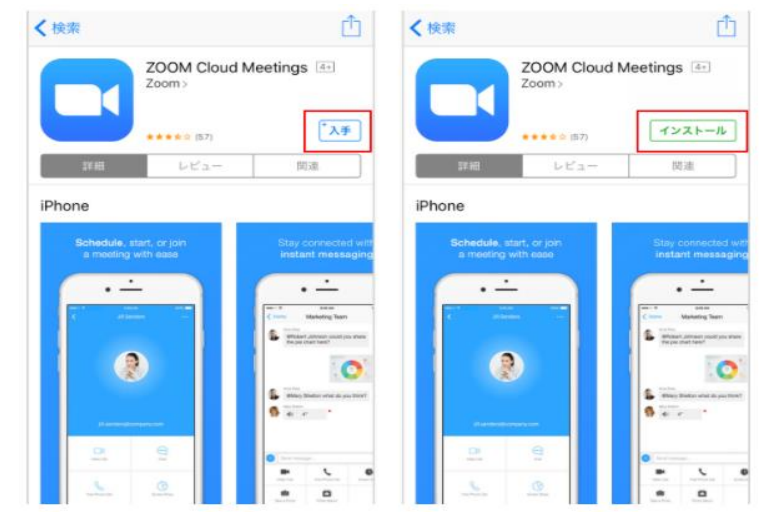

2 アプリを立ち上げ、「ミーティングに参加」をクリックします。

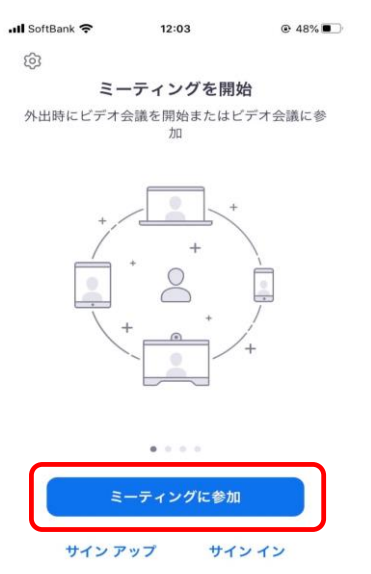

3 ミーティングIDと氏名を入力し、「参加」ボタンをクリックします。

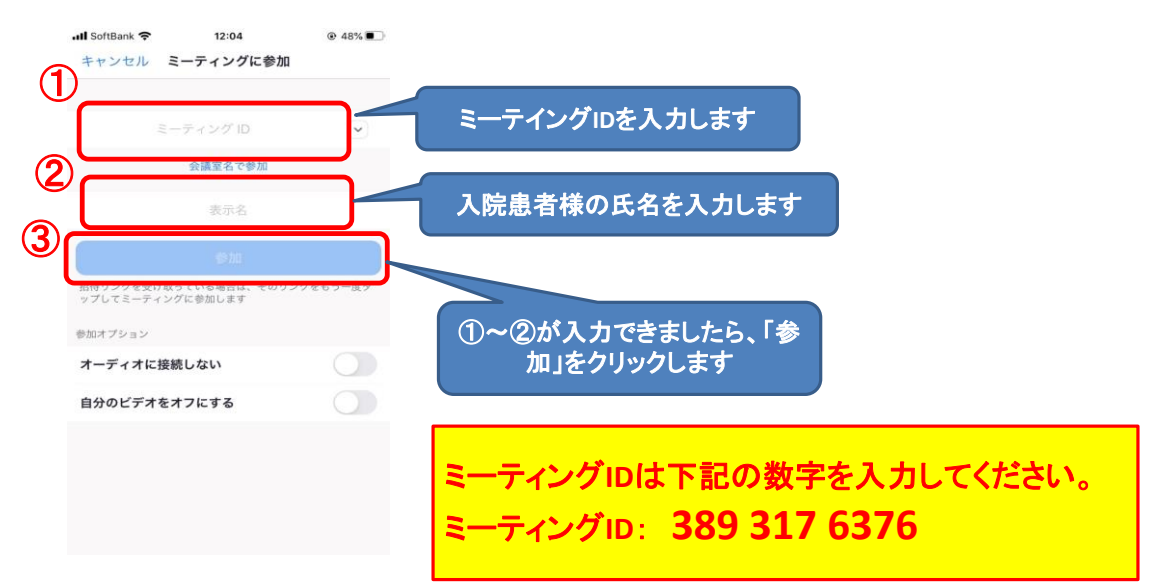

4 ミーティングパスコードを入力し、「続行」をクリックします。

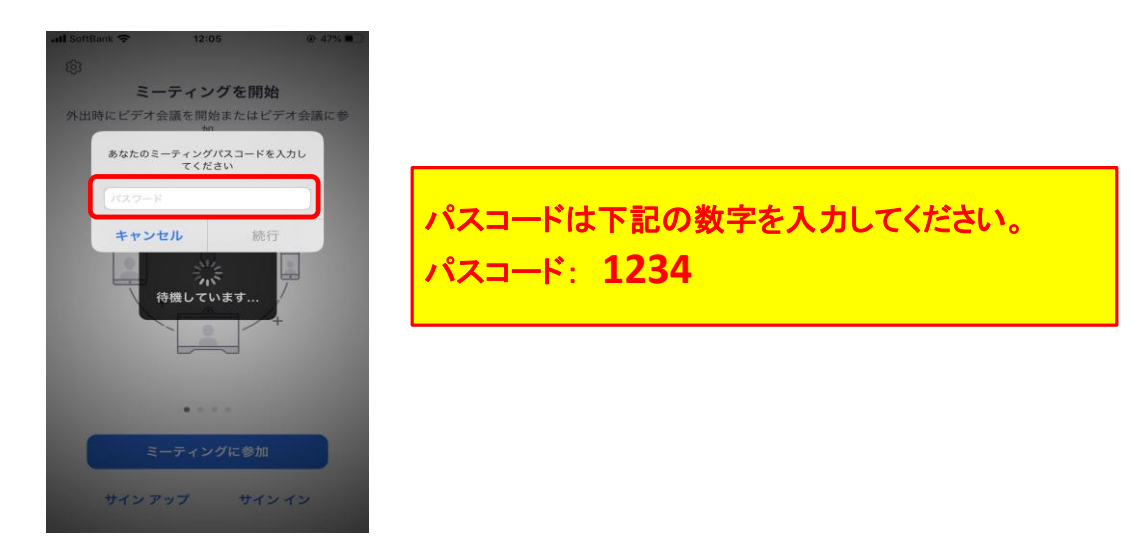

接続の途中、下記の画面が表示されましたらそれぞれ「ビデオ付きで参加」、 ※「インターネットを使用した通話」をクリックしてください。

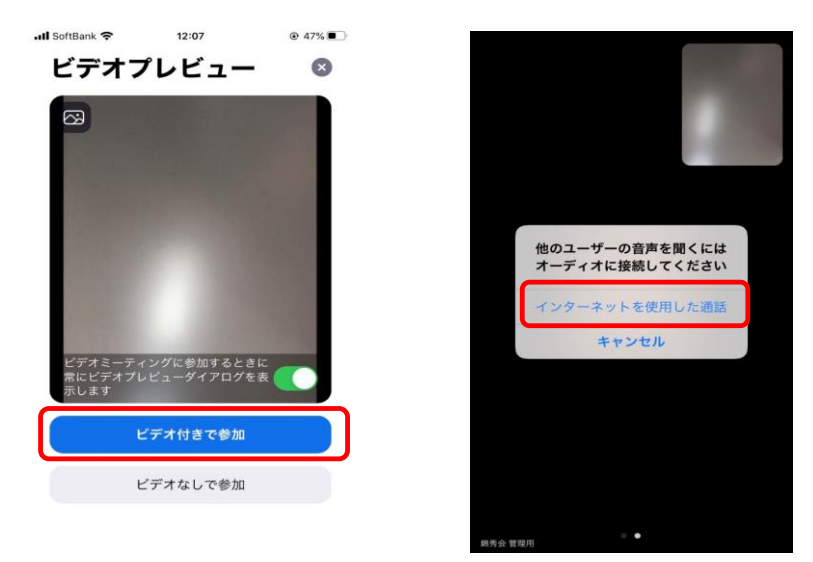